## 1. Installera och starta Power BI Desktop https://www.microsoft.com/en-us/download/details.aspx?id=58494

## 2. Öppna rapporten i Power BI

'Fil' -> 'Öppna rapport' -> 'Bläddra rapporter' och leta upp var du har sparat rapporten.

| E             |                    |                     |
|---------------|--------------------|---------------------|
| Ny            | Öppna rapport      |                     |
| Öppna rapport |                    |                     |
| Spara         | Tidigare rapporter | 🗁 Bläddra rapporter |

3. I registret, kör och spara ner excelfilen från SPORs Excelexport

| - | <b>SP⊙</b> | ) <b>R</b> -     |          |             |                |              |
|---|------------|------------------|----------|-------------|----------------|--------------|
|   | Min enhet  | Sök registrering | Fellista | Rapporter - | Administration | Inloggad som |
|   |            |                  |          |             | Excelexport    |              |

4. I Power BI, välj 'Datakällsinställningar' under 'Transformera data' på 'Start'-menyn

| Fil Start Info<br>Klistra<br>in Start Utklipp                                                   | oga Modellering Visa Hjälp<br>Hämta Excel-arbetsbok<br>data v<br>Data                     | SQL Ange Dataverse Senaste<br>Server data källor v  | Transformera Uppdatera<br>data ~<br>Frider            | Nytt visuellt Textruta Fler visuella<br>objekt<br>infoga | Nytt Snabbmått<br>mått<br>Beräkningar | Känslighet<br>Känslighet         | Publicera<br>Dela |
|-------------------------------------------------------------------------------------------------|-------------------------------------------------------------------------------------------|-----------------------------------------------------|-------------------------------------------------------|----------------------------------------------------------|---------------------------------------|----------------------------------|-------------------|
| Fil Start Info<br>Klipp ut<br>Klistra Klipp ut<br>Klistra Hamta format<br>Urklipp<br>Vårdgivare | oga Modellering Visa Hjälp<br>Hämta Excel-arbetsbok<br>data v BI-datauppsättninga<br>Data | SQL Ange Dataverse Senaste<br>r Server data källorv | Transformera Uppdatera<br>data v<br>Transformera data | Nytt visuellt Textruta Fler visuella<br>objekt<br>Infoga | Nytt Snabbmått<br>mått<br>Beräkningar | Känslighet<br>Känslighet<br>B105 | Publicera<br>Dela |

5. Klicka på 'Ändra källa', därefter 'Bläddra' och leta rätt på din egen sparade excelfil från SPORs excelexport. Klicka därefter 'OK' och sedan 'Stäng'.

| Datakällsinställningar                                                                       | $\times$ |
|----------------------------------------------------------------------------------------------|----------|
| Hantera inställningar för datakällor som du har anslutit till med hjälp av Power BI Desktop. |          |
| Datakällor i den aktuella filen     O Globala behörigheter                                   |          |
| Sök datakällsinställningar ⊉↓                                                                |          |
| Chursers)Jarno647) deskton) regia)snor excel export blank visv                               |          |
|                                                                                              |          |
|                                                                                              |          |
|                                                                                              |          |
|                                                                                              |          |
|                                                                                              |          |
|                                                                                              |          |
|                                                                                              |          |
|                                                                                              |          |
|                                                                                              |          |
|                                                                                              |          |
|                                                                                              |          |
|                                                                                              |          |
| Ändra källa Exportera PBIDS Redigera behörigheter Rensa behörigheter 💌                       |          |
| Stäng                                                                                        |          |
| stang                                                                                        |          |
|                                                                                              |          |
| ×                                                                                            | <        |
| Datakällsinställningar                                                                       |          |
| Hantara inställningar fär datakällar som du har andutit till mad hiäln av Daviar Di Dasletan |          |
| Hantera instainingar for datakallor som du har anslutt till med njälp av Power bi Desktop.   |          |
|                                                                                              |          |
| <ul> <li>Datakällor i den aktuella filen</li> <li>O Globala behörigheter</li> </ul>          |          |
| Sök datakällsinställninaar                                                                   |          |
| Event arbetchek                                                                              |          |
| Excel-arbeispok                                                                              |          |
| <ul> <li>● Grundläggande O Avancerat</li> </ul>                                              |          |
| Filsökväg                                                                                    |          |
| C:\Users\larno647\Desktop\Register\Spor\Analys_PowerBI_Excelexport\Dit Bläddra               |          |
| Oppna fil som                                                                                |          |
| Enci discision                                                                               |          |
|                                                                                              |          |
| UK U AVUIJI                                                                                  |          |
|                                                                                              |          |
|                                                                                              |          |
|                                                                                              |          |
| Rodes Lälla Eurosters DBIDS Dadiaara bahäriabatar Danse bahäriabatar                         |          |
| Anna Anna. Caportera Polos Recugera Denorigneter Renda benonigneter *                        |          |
|                                                                                              |          |
| Stäng                                                                                        |          |

6. Klicka på 'Tillämpa ändringarna'

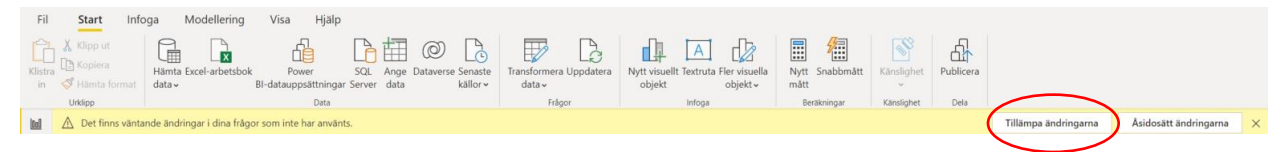

## 7. Låt filen laddas färdigt – Klart!

8. Spara rapporten, om du vill behålla ett tillstånd att återvända till. Om man gör en massa filtreringar och ändringar och sen sparar, så sparas de filtreringarna och ändringarna, och det kan vara svårt att se vad man har ändrat på.